## How to Certify with OneCare

Log into the Enthrive Portal

| Welcome to CalOntima Health's Agent                                                                                                    | Agent Portal                                                                                                    |
|----------------------------------------------------------------------------------------------------|----------------------------------------------------------------------------------------------------|
| Portal!                                                                                                    | User ID<br>Enter Your User ID                                                                                                    |
| Our easy-to-use secure site gives you the tools and access needed to manage your clients<br>anytime.                                                                                                    | Password                                                                                                    |
| Features         • Check the eligibility of the client         • View your client's application status through to completion         • View your book of business         • View your commission statements         • Communicate with us through secure messaging         • Control website access for your office and more 1         • View and track a prospect lead through completion | Login         Forgot Password?         Need help logging in ? Please contact Broker Support at AgentSupportOC Sales@caloptima.org or \$57:400-1222         D |

1. Click on Application and click the down tab and select certification.

|                                     |          |                             | Welco                       | ome to CalOptima Health |                          | -                 |                      |                |                               |
|-------------------------------------|----------|-----------------------------|-----------------------------|-------------------------|--------------------------|-------------------|----------------------|----------------|-------------------------------|
| Agent Portal                        |          | =                           |                             |                         |                          |                   |                      | Applications - | l ly Account ▼ Search Q       |
| # Home                              | ۲.       | Applications Dash           | hboard                      |                         |                          |                   |                      | Applications   | 🚯 Home > Dashboard            |
| E-SOA                               | ۲        | A                           | 0                           | 1.                      | 0                        | •                 |                      | \$ Commissions | 0                             |
| View Application                    | ۲        |                             | Total App Entered           | ••••                    | No. of Duplicate App     |                   | No. of App           | Configuration  | No. of INCOMPLETE App         |
| <ul> <li>Add Application</li> </ul> | ۲        | •.                          | 3                           | 1.                      | 0                        | A                 |                      | Certification  | 0                             |
| Book of Business                    | ۲        | <u></u>                     | Max No. of Apps by an Agent | .111                    | No. of App entered today |                   | No. or Applenter at  |                | No. of App entered Last Month |
| Meports                             | <b>`</b> | Lat Enrollment Trend - Comp | ared to previous 2 Years    |                         |                          | Let Enrollment by | PBP for Current Year |                |                               |
|                                     |          |                             |                             |                         |                          |                   |                      |                |                               |
|                                     |          |                             |                             |                         |                          |                   |                      |                |                               |
|                                     |          |                             |                             |                         |                          |                   |                      |                |                               |
|                                     |          |                             |                             |                         |                          |                   | _                    |                |                               |
|                                     |          |                             |                             |                         |                          |                   | 1                    | otal Enrollmen | τ                             |
|                                     |          |                             |                             |                         |                          |                   |                      | 5              |                               |

## 2. Click on Continue to Certification

|              |                                                                      | Welcome to CalOptima Health's Sales | s Portal                                             |              |        |   |
|--------------|----------------------------------------------------------------------|-------------------------------------|------------------------------------------------------|--------------|--------|---|
| Agent Portal | =                                                                    |                                     | Certification <del>v</del>                           | My Account 🗸 | Search | Q |
|              |                                                                      |                                     |                                                      |              |        |   |
|              | Welcome to the CalOptima Health                                      | Broker Certification                |                                                      |              |        |   |
|              | First time brokers<br>In the ensuing pages, you will be directed to: | Returnir<br>In the en               | ng Brokers<br>nsuing pages, you will be directed to: |              |        |   |
|              | Confirm your DOI License Nbr and NPN Nbr                             | • Confirm                           | n your DOI License Nbr and NPN Nbr                   |              |        |   |
|              | Verify your profile                                                  | Verify y                            | your profile                                         |              |        |   |
|              | <ul> <li>Answer some compliance questions</li> </ul>                 | Review                              | v training materials                                 |              |        |   |
|              | <ul> <li>View and sign a compensation agreement</li> </ul>           | • Take a                            | test                                                 |              |        |   |
|              | <ul> <li>Upload certain required documents</li> </ul>                | Update                              | e your Profile & Provide updated documents           |              |        |   |
|              | <ul> <li>Review training materials</li> </ul>                        |                                     |                                                      |              |        |   |
|              | Take a test                                                          | Continu                             | ue to Certification                                  |              |        |   |
|              |                                                                      |                                     |                                                      |              |        |   |

3. Review your License Number and NPN# ensuring it is accurate. Click Next.

|                | Welcome to CalOptima Health's Sales Portal                   |          |
|----------------|--------------------------------------------------------------|----------|
| Agent Portal ≡ | Certification * My Account * S                               | Search Q |
|                |                                                              |          |
|                | Please enter DOI and NPN License Number NPN # Selling Market |          |
|                | Lookup NPN                                                   |          |
|                | Next                                                         |          |
|                |                                                              |          |

4. Enter or update your profile information. Click Next.

| Caloptima Health | ₽.                    |                         |                   |                          |                         |                |
|------------------|-----------------------|-------------------------|-------------------|--------------------------|-------------------------|----------------|
| Agent Portal ≡   |                       |                         |                   |                          | Certification - My Acco | unt - Search Q |
|                  | <b>i</b> —            |                         |                   |                          |                         |                |
|                  | Step 1 - Please enter | or confirm your Profile |                   |                          |                         |                |
|                  | First Name            | Middle Initial          | Last Name         | Email                    |                         |                |
|                  | DOB                   | NPN                     | DOI               | TAX ID                   |                         |                |
|                  | Address 1             | Address 2               | City              | State                    |                         |                |
|                  | Zip                   | Phone Number            | Contracted Agency | I'm an Independent Agent |                         |                |
|                  |                       |                         |                   |                          | Previous Next           |                |

5. It will be required to upload individual documents of current E&O, DOI, and AHIP documents. Click Next.

| CalOptima Health |                             |                                                       | Welc                               | ome to CalOptima | Health's Sales Port | al                   |                                  |               |              |
|------------------|-----------------------------|-------------------------------------------------------|------------------------------------|------------------|---------------------|----------------------|----------------------------------|---------------|--------------|
| nt Portal ≡      |                             |                                                       |                                    |                  |                     |                      |                                  | Certification | ✓ My Account |
|                  | (i)                         |                                                       |                                    |                  |                     |                      |                                  |               |              |
|                  | Step 2 - Upload Docume      | nSteps2pJilipiasdsDatum                               | entalth Plan                       |                  |                     |                      |                                  |               |              |
|                  | Document Uploaded Succes    | isfully.                                              |                                    |                  |                     |                      |                                  |               | ×            |
|                  | AHIP *                      |                                                       | <b></b>                            | 🕹 Choose a       | file Upload         | -                    |                                  |               |              |
|                  | Document Type               | Expiry Date                                           | Status                             | File Name        |                     | View                 | Download                         | Previous      | Next         |
|                  | Document Type<br>E&O        | Expiry Date 08/29/2024                                | Status<br>Pending                  | File Name        |                     | View                 | Download<br>Download             | Previous      | Next         |
|                  | Document Type<br>E&O<br>DOI | Expiry Date           08/29/2024           08/31/2024 | Status       Pending       Pending | File Name        |                     | View<br>View<br>View | Download<br>Download<br>Download | Previous      | Next         |

6. On the Agent/Agency Compensation Page, you must review your personal information, click yes in agreeance, enter I agree in the boxes, click on the Statements of Understanding page and review, click on the required I certify and I hereby acknowledgement statements and enter your signature. Click Next.

|               | Welcome to CalOptima Health's Sales Portal                                                                                                |                         |
|---------------|----------------------------------------------------------------------------------------------------|-------------------------|
| gent Portal ≡ |                                                                                                    | Certification 🗸 My Acco |
| (             | i                                                                                                    |                         |
|               | Step 3 - Review and sign Agent/Agency Compensation Agreement between CalOptima Health And                                                 |                         |
|               | Agent Name: Ins Lic #: NPN#:                                                                                                    |                         |
|               | Address:                                                                                                    |                         |
|               | City: State: Zip Code:                                                                                                    |                         |
|               | Phone: Email:                                                                                                    |                         |
|               | Compliance History:                                                                                                    |                         |
|               | Please answer each Question with YES or NO                                                                                                |                         |
|               | 1. I certify that my DOI is valid for California and is valid for enrollment into Medicare.         e          Please explain in Detail   |                         |
|               | i agree                                                                                                    |                         |
|               | 2. I certify that I will maintain my AHIP certification annually.                                                                         |                         |
|               | Please explain in Detail<br>I agree                                                                                                    |                         |
|               |                                                                                                    |                         |
|               | 3. I certify that my E&O policy is current.     Bease explain in Detail                                                                   |                         |
|               | I agree                                                                                                    |                         |
|               | 4. I certify that I successfully completed the OneCare training and have received my certificate                                          |                         |
|               | Please explain in Detail                                                                                                    |                         |
|               |                                                                                                    |                         |
|               | 5. I certify that I will follow CMS/DHCS marketing guidelines.                                                                            |                         |
|               | Please explain in Detail                                                                                                    |                         |
|               |                                                                                                    |                         |
|               | Statements of Understanding                                                                                                    |                         |
|               | I certify that the foregoing answers, including attachments, are TRUE and CORRECT to the best of my knowledge and belief.                 |                         |
|               | I hereby acknowledge that I have read through the "Statements of Understanding" attached to the link above and I agree to the statements. | ate:                    |
|               | Agency: Environmenteann                                                                                                    | 18/16/2023              |
|               | ENTERYOUR                                                                                                    |                         |
|               | SIGNATURE                                                                                                    |                         |
|               | Clear Signature                                                                                                    |                         |
|               | Presión                                                                                                    | Is Next                 |
|               | FERO                                                                                                    |                         |

## 7. Statements of Understanding Page:

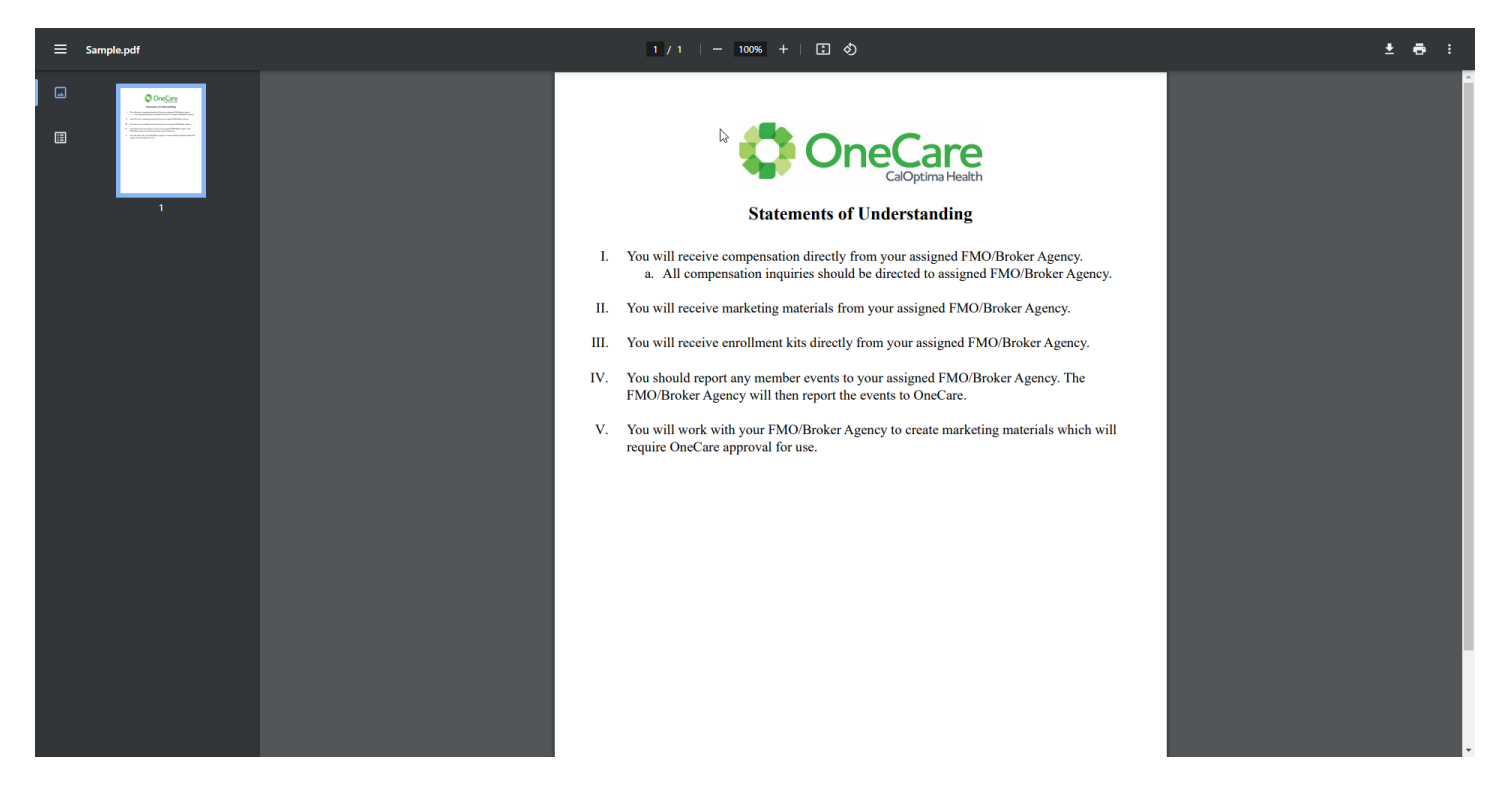

8. Click on test year 2024 and plan CalOptima Health OneCare (HMO-DSNP). Click on View Training Content.

| = |                                    |                                  |                                           |                 |                       |                  | Certification 🕶 | My Account 🕶 |
|---|------------------------------------|----------------------------------|-------------------------------------------|-----------------|-----------------------|------------------|-----------------|--------------|
|   | (i)(                               |                                  |                                           |                 |                       |                  |                 |              |
| s | tep 4 - Select the Training        | you wish to review               | <u> </u>                                  |                 |                       |                  |                 |              |
|   | Passing this test will qualify you | to sell D-SNP Benefit Package of | r CalOptima Health                        |                 |                       |                  |                 |              |
|   | 2024 *                             | Annual * CalOpti                 | na Health OneCare (HMO D-SNP)             |                 |                       |                  |                 |              |
|   | Previous Take T                    | View Training Content            |                                           |                 |                       |                  |                 |              |
|   | Agent Name                         | Test Date                        | Test ID                                   | Total Questions | Total Correct Answers | Total Percentage | Result          |              |
|   |                                    | 001-0000-0044-0044               | 2022 Calorima Haalih OracCara (HMO D SND) | cc.             | 64                    | 06.07.%          | Dees            |              |

9. The training module will appear, and you will be required to complete all 130 slides to take the test. If you time out of the system, you will be required to complete the training from the beginning.

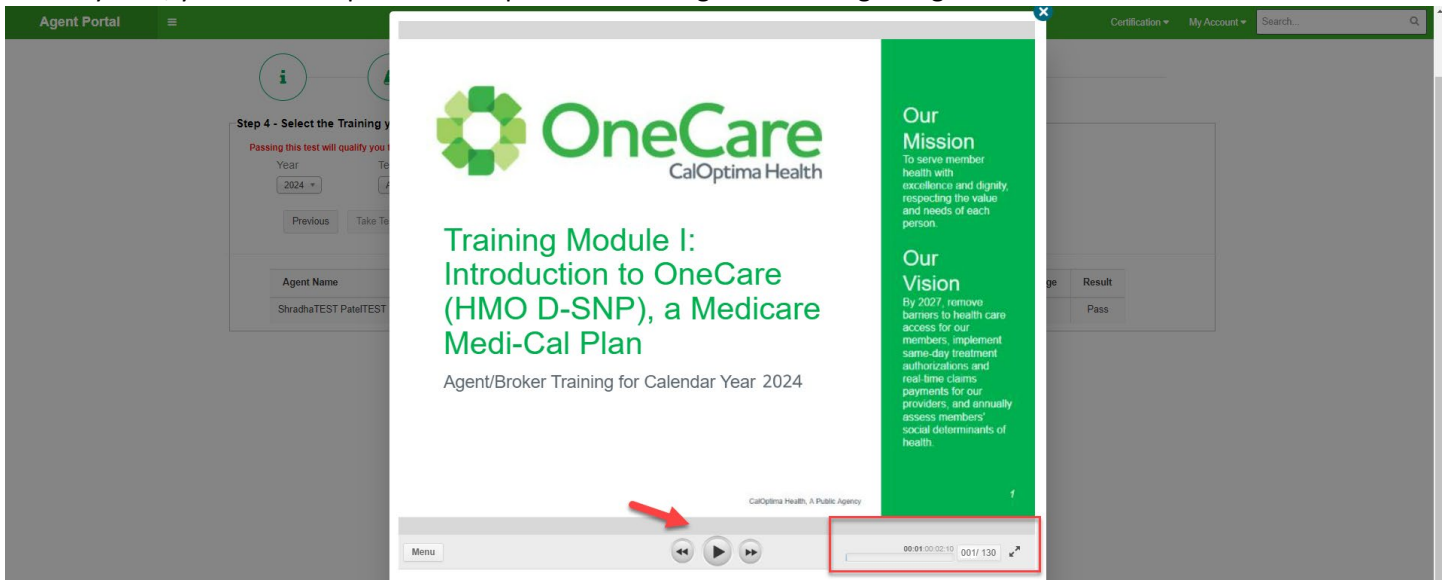

10. Once you have completed the training, you will be required to take the test and pass with a 90%. You can download the Training Material to save the training documents, however once the test has passed you will not be able to go back to the training documents to download. Click on Start Test to begin the test.

| 🛟 One        |   | Welcome to CalOptima Health's Sales Portal |                 |                 |       |   |
|--------------|---|--------------------------------------------|-----------------|-----------------|-------|---|
| Agent Portal | = |                                            | Certification - | My Account - Se | earch | Q |
|              |   |                                            |                 |                 |       |   |

11. You will see the below screen once you have completed the test with a score of 90% or higher.

| 🛟 One                          | Caloptima Health  |                | Welco | ome to Cal | Optima Hea | ortal |  |                 |                     |   |
|--------------------------------|-------------------|----------------|-------|------------|------------|-------|--|-----------------|---------------------|---|
| Agent Portal                   | =                 |                |       |            |            |       |  | Certification - | My Account - Search | Q |
|                                | Einal Sten - Your | a Test Results |       |            |            |       |  |                 |                     |   |
| Final Step - Your Test Results |                   |                |       |            |            |       |  |                 |                     |   |
|                                |                   |                |       |            |            |       |  | Retake Test     |                     |   |

12. CalOptima Health Sales Support team will review the agent's documents and test score and approve the agent to sell. Once approved, **the agent will receive an email confirming certification approval**.